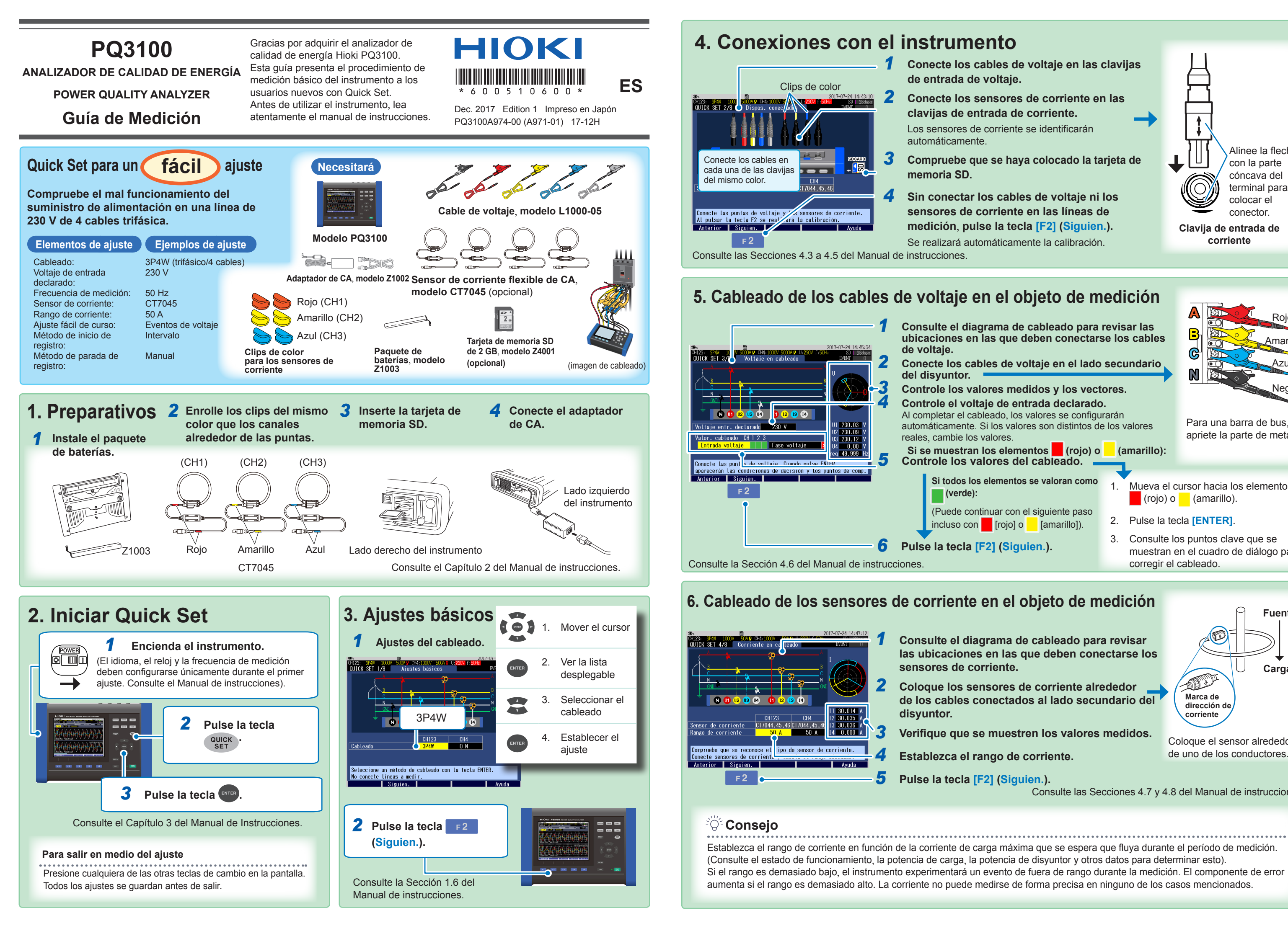

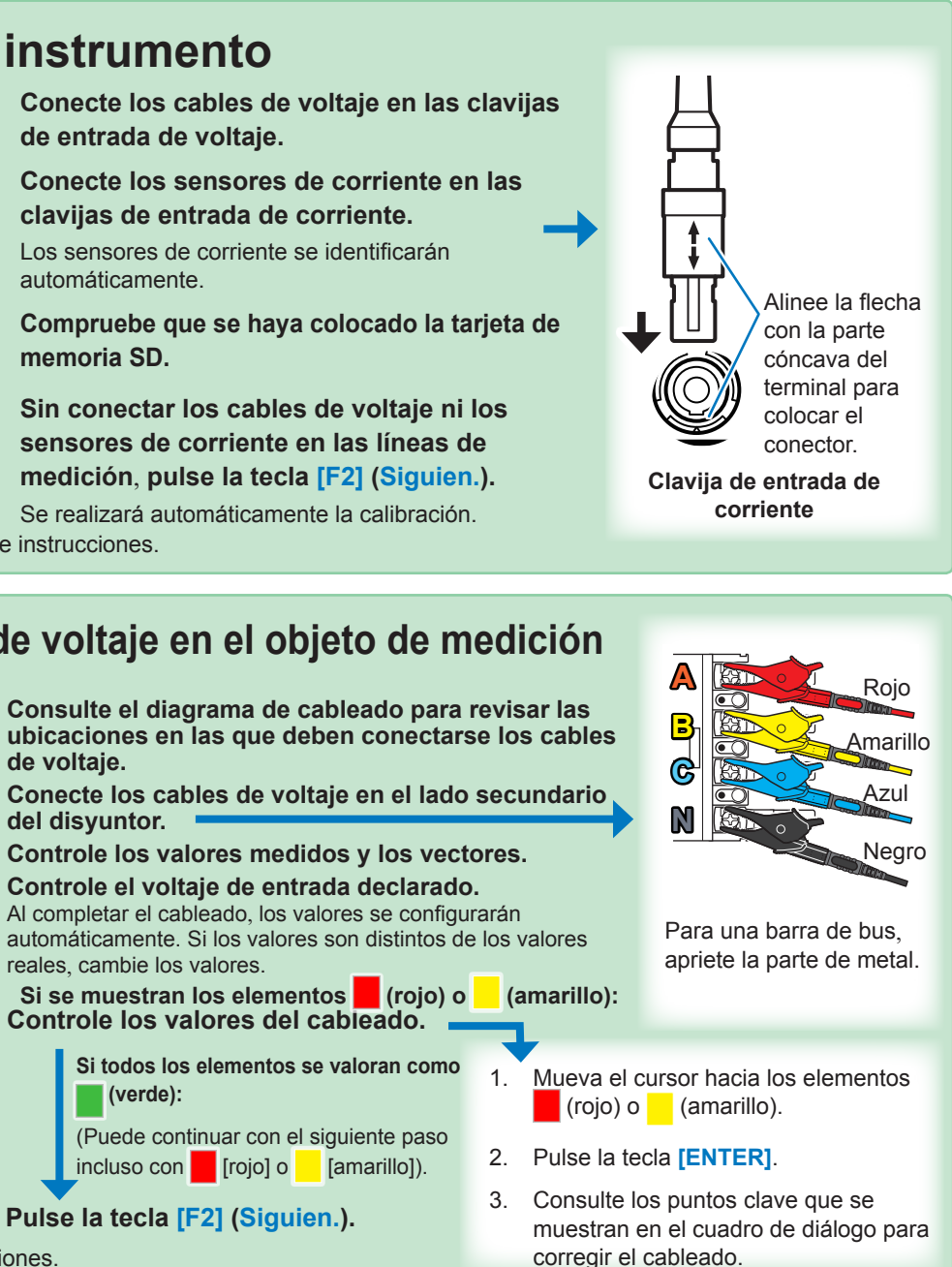

Consulte el diagrama de cableado para revisar las ubicaciones en las que deben conectarse los

Coloque los sensores de corriente alrededor de los cables conectados al lado secundario del

Verifique que se muestren los valores medidos.

Fuente Cargar T Marca de dirección de corriente

Coloque el sensor alrededor de uno de los conductores.

Consulte las Secciones 4.7 y 4.8 del Manual de instrucciones.

# 7. Comprobación del cableado

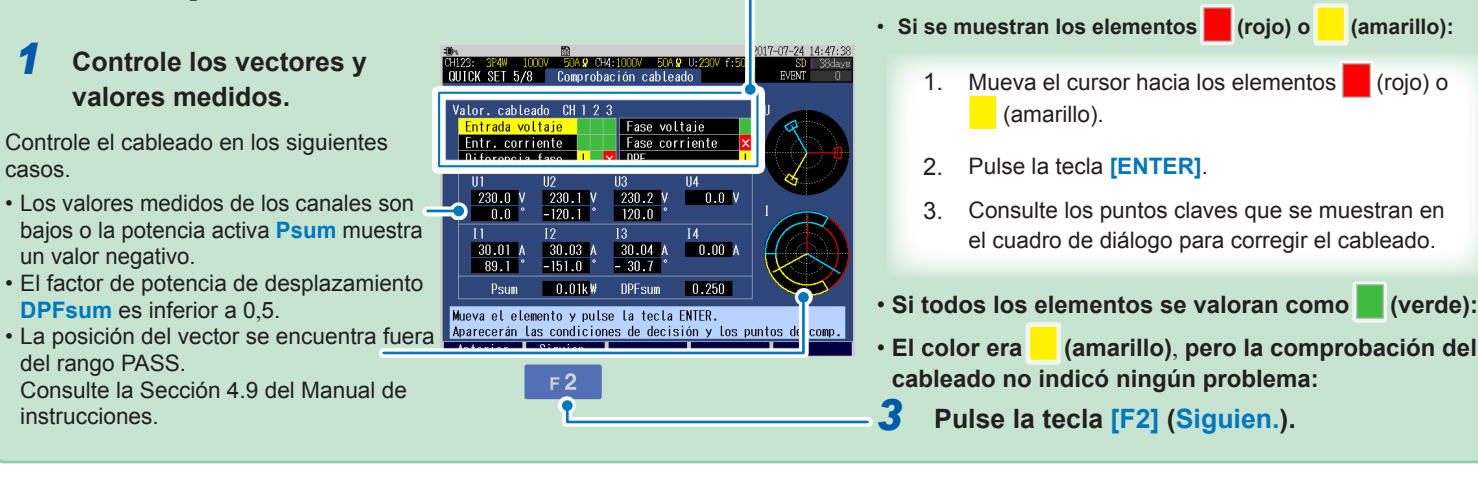

## 8. Ajustes de eventos

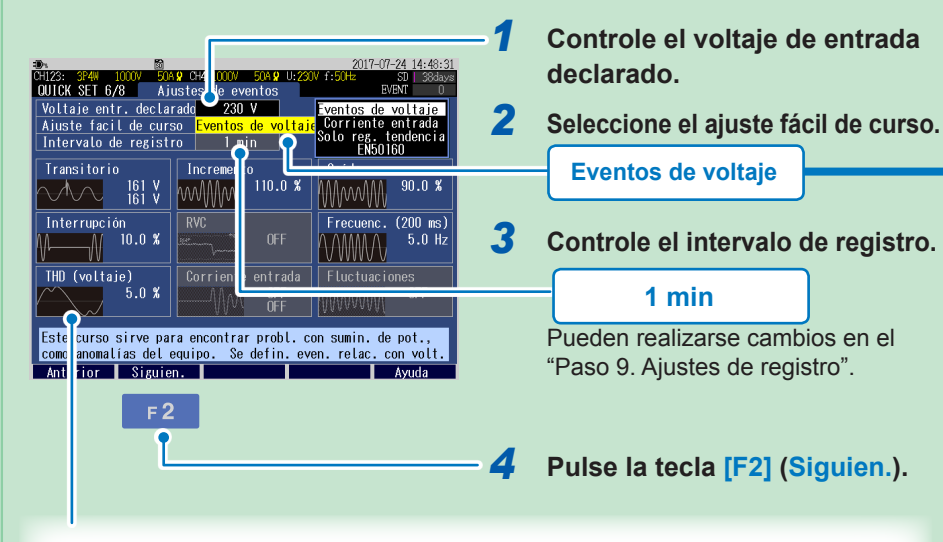

Se muestran los eventos que pueden medirse con el menú seleccionado.

-

automáticamente. Para cambiar los ajustes de evento, pulse la tecla [SETUP]

después de completar Quick Set para ver la pantalla Ajustes de eventos.

Los valores umbral para el intervalo de registro y los eventos se configurarán

(Los eventos se ven de color claro cuando no pueden medirse)

### Eventos de voltaie

2 Controle los valores del cableado.

Esto se utiliza para investigar la causa de las anormalidades en el suministro de alimentación, como un mal funcionamiento de los equipos. Se supervisan la frecuencia y los componentes de voltaje (incremento, caída, interrupción). El intervalo de registro se definirá en 1 minuto.

### **Corriente entrada**

Esto se utiliza para medir la corriente de entrada. Los umbrales de evento para la corriente de entrada se establecen en 200% del RMS de corriente y el intervalo de registro se define en 1 minuto

#### Solo reg. tendencia

Esto se utiliza para registrar los valores medidos en un período extendido.

Todos los ajustes de eventos (con efecto solo en eventos manuales, eventos de inicio de registro y eventos de parada de registro) se definen en OFF y el intervalo de registro se define en 10 minutos.

### EN50160

Esto se utiliza para realizar la medición de conformidad con la norma europea EN50160. El intervalo de registro se define en 10 minutos. (El intervalo de registro se fija en 10 minutos. No puede cambiarse).

Consulte la Sección 5.3 del Manual de instrucciones.

### 9. Ajustes de registro 1

Ajuste fácil de curso

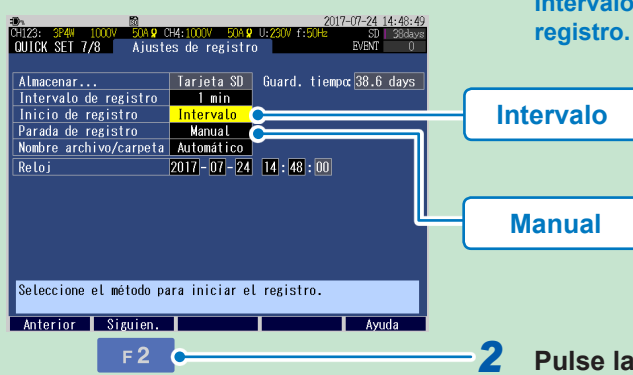

Configure los valores de Inicio de registro y Parada de registro. Intervalo: El registro comenzará en un tiempo definido, de acuerdo con el Intervalo de

### Conseio

Si Guard. tiempo tiene un valor menor que el período de medición, pueden utilizarse los siguientes métodos para aumentar el tiempo de guardado:

• Intervalo de registro: Extendido

 Tarjeta de memoria SD: Eliminar los datos innecesarios y formatearla. (Salga de Quick Set y utilice la pantalla FILE).

2 Pulse la tecla [F2] (Siguien.).

Consulte la Sección 5.2 del Manual de instrucciones.

# 10. Controlar los ajustes y el registro

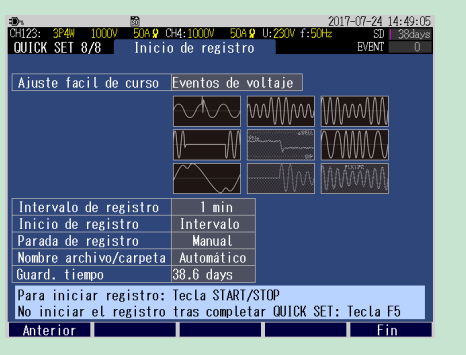

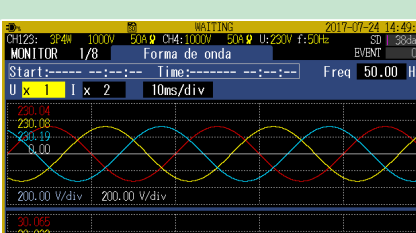

CH123:
SP40
COOM
SD4 9
CH4:000/
SD4 9
CH4:000/
SD4 9
CH4:000/
SD4 9
CH4:000/
SD4 9
CH4:000/
SD4 9
CH4:000/
SD4 9
CH4:000/
SD4 9
CH4:000/
SD4 9
CH4:000/
SD4 9
CH4:000/
SD4 9
CH4:000/
SD4 9
CH4:000/
SD4 9
CH4:000/
SD4 9
CH4:000/
SD4 9
CH4:000/
SD4 9
CH4:000/
SD4 9
CH4:000/
SD4 9
CH4:000/
SD4 9
CH4:000/
SD4 9
CH4:000/
SD4 9
CH4:000/
SD4 9
CH4:000/
SD4 9
CH4:000/
SD4 9
CH4:000/
SD4 9
CH4:000/
SD4 9
CH4:000/
SD4 9
CH4:000/
SD4 9
CH4:000/
SD4 9
CH4:000/
SD4 9
CH4:000/
SD4 9
CH4:000/
SD4 9
CH4:000/
SD4 9
CH4:000/
SD4 9
CH4:000/
SD4 9
CH4:000/
SD4 9
SD4 9
SD4 9
SD4 9
SD4 9
SD4 9
SD4 9
SD4 9
SD4 9
SD4 9
SD4 9

Si : Tecla ENTER No : Tecla ESC

Parar el registro

0 A/div 25.000 A/div

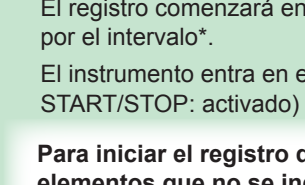

Pulse la tecla [F5] (Fin). Los ajustes configurados hasta este punto se quardarán.

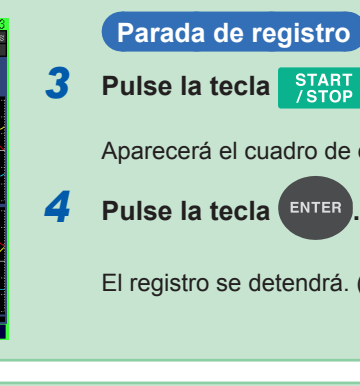

Las fluctuaciones en los valores medidos durante el registro pueden supervisarse. . . . . . . . . . . .

Pulse la tecla [TREND] para visualizar la pantalla TREND. Podrá observar los elementos medidos en forma de gráfico de serie de tiempo.

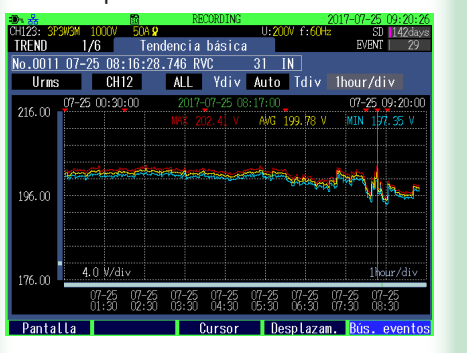

Consulte "8. Verificación de tendencias (fluctuaciones) en valores medidos " en el Manual de instrucciones para obtener más información.

durante el registro puede supervisarse. 

Pulse la tecla [EVENT] para visualizar la pantalla EVENT. El estado de eventos producidos puede controlarse.

|                                                               | A                                                   | rriba                                     | Т                                    | Aba   | jo      |
|---------------------------------------------------------------|-----------------------------------------------------|-------------------------------------------|--------------------------------------|-------|---------|
|                                                               |                                                     | $\mathcal{I}$                             |                                      | X     | 7       |
| 003 07-25<br>004 07-25<br>005 07-25<br>006 07-25<br>007 07-25 | 10:28:2<br>10:28:2<br>10:30:3<br>10:30:3<br>10:30:3 | 9.546<br>9.711<br>9.418<br>9.513<br>9.713 | Tran<br>Tran<br>Tran<br>Tran<br>Uthd |       | 1 3 3 3 |
| 001 07-25<br>002 07-25                                        | 10:19:0<br>10:28:2                                  | 0.106                                     | Star<br>Dip                          | t     | 1       |
| b. Fecha                                                      | Hora                                                | E13                                       | Even                                 | to    | CH      |
| VENT                                                          | 1/2                                                 | Lis                                       | ta d                                 | e eve | nto     |

Consulte "9. Comprobar eventos" en el Manual de instrucciones para obtener más información.

Consulte el Capítulo 7 del Manual de instrucciones.

### Controle los ajustes.

Para realizar cambios en los ajustes, pulse la tecla [F1] (Anterior) para volver a la pantalla correspondiente.

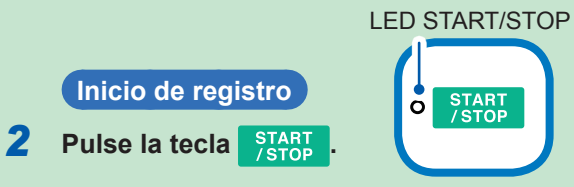

- El instrumento entra en estado de espera. (LED START/STOP: parpadeando)
- El registro comenzará en el tiempo establecido
- El instrumento entra en estado de registro. (LED

### Para iniciar el registro después de ajustar elementos que no se indican en Quick Set.

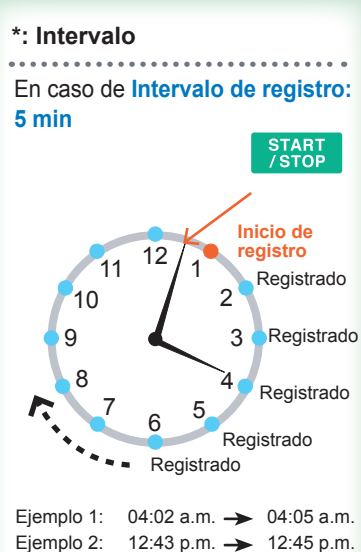

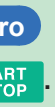

Aparecerá el cuadro de diálogo de parada de registro.

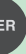

### El registro se detendrá. (LED START/STOP: desactivado)

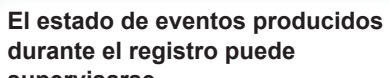

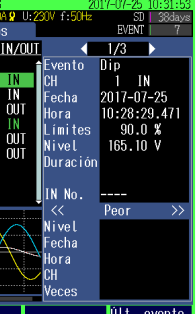

Los datos registrados pueden analizarse posteriormente con una computadora.

Los datos después de completar el registro pueden analizarse con una computadora si utiliza la aplicación informática suministrada para PC.

| - / K) ON                      |                                                                                                    | 1010100            |
|--------------------------------|----------------------------------------------------------------------------------------------------|--------------------|
|                                | Property States and Property States                                                                                                    |                    |
| ette au la lata la             | DOLT THE FUE THE SEA DO DOPOLO                                                                                                    | 100                |
| A DOWNIN DOWNIN A              | A ACCR 21 21 21 2 ACCR 21 21 21                                                                                                    | 1 HIC 2 FLS () 481 |
| a/ 1                           | And the star star star star and the star star star                                                                                                    |                    |
| -                              |                                                                                                    | CONTRACTOR OF      |
| 1-                             | - 8                                                                                                    |                    |
| . 1 30 .                       | -                                                                                                    |                    |
|                                | - A & Mar B & Mar A date A work A state transfer his she                                                                                                    |                    |
|                                | The first which is the state with the state which will be stated at the state of the state of th |                    |
|                                | 14 Pro 01 Pro 01 | -12 million (1999) |
| 841                            |                                                                                                    |                    |
| 1 800 2                        |                                                                                                    |                    |
| 5 %. Ter 11/2 25 21 Sealer #83 | 2-                                                                                                    | The second second  |
| A DATE IN A 14 May 1911        |                                                                                                    |                    |
| 3 0.1519 data, 31 0.0          | 2.00                                                                                                    |                    |
| 2 5 01410 mm 001 04            |                                                                                                    |                    |
| 8 (0107) (basi, 31 64          |                                                                                                    |                    |
| a contact as and the           | AT AT AN AT AT                                                                                                    |                    |
|                                | DA MAI THE MAN                                                                                                    |                    |
|                                |                                                                                                    |                    |
|                                | and the second second s |                    |
|                                |                                                                                                    |                    |
|                                |                                                                                                    |                    |
|                                |                                                                                                    |                    |
|                                | 14                                                                                                    |                    |
|                                |                                                                                                    |                    |
|                                | a sector for                                                                                                    |                    |
|                                | The second second secon | 10 R 1 R 2 R 1     |
|                                | Real and the second second second second second second second second second second second second second second                                                                                                    |                    |
|                                | I _ ={00000000000000000000000000000000000                                                                                                    |                    |
|                                | I * HAAAAAAAAAAAAAAAAAAAAAAAAAAAAAAAAAAA                                                                                                    |                    |
|                                |                                                                                                    |                    |
|                                | 6                                                                                                    |                    |
|                                |                                                                                                    |                    |
| Louis American                 |                                                                                                    |                    |
| 1. In                          | -8                                                                                                    |                    |
| a call presson may             |                                                                                                    |                    |
| dita ce corps torv             | There were start                                                                                                    |                    |
| for the t scarse time          |                                                                                                    |                    |
|                                |                                                                                                    |                    |

### Funciones:

- Observar datos de series de tiempo, datos de eventos y formas de onda de eventos.
- · Observar datos estadísticos.
- · Crear informes.

Consulte "11. Análisis (con computadora)" en el Manual de instrucciones para obtener más información.